## Weather Spreadsheet Worksheet

Name:

Instructions:

- Open Google Sheets
- Open Chrome / search for KTXS weather
- Spreadsheet information is on handout

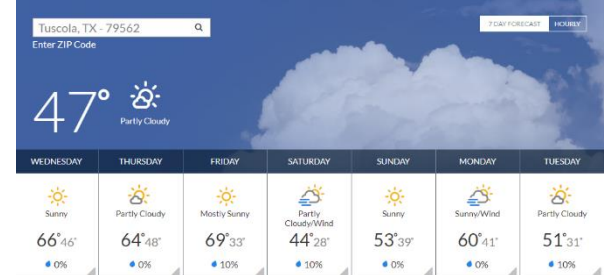

Complete the following chart with the information from the 7 Day Forecast. If it shows NO Precipitation, then put a zero in the chart.

|    | Α    |   | В         | С        | D             |
|----|------|---|-----------|----------|---------------|
| _  | DATE |   | High Temp | Low Temp | Precipitation |
| 5  | /    | / |           |          | %             |
| 6  | /    | / |           |          | %             |
| 7  | /    | / |           |          | %             |
| 8  | /    | / |           |          | %             |
| 9  | /    | / |           |          | %             |
| 10 | /    | / |           |          | %             |
| 11 | /    | / |           |          | %             |
|    |      |   |           |          |               |

 12
 Averages:

 (Formula – arithmetic instruction, you are telling the computer what to do – always begins with an equal sign)

 Average Calculations:

 High Temp:

 Low Temp:

Precipitation:

## Create a spreadsheet on Google Sheets using the data from the CHART

| F           | File Home Insert Page Layout Formulas Data Review View Add-Ins |         |                  |       |                      |                |                |              |  |
|-------------|----------------------------------------------------------------|---------|------------------|-------|----------------------|----------------|----------------|--------------|--|
|             | <b>X</b>                                                       | Calibri | · 11 · A         | ≡ ≡   | ≡ ≡ <mark>=</mark> ≫ |                | General 🔹      | - Co         |  |
| Paste 🦪     |                                                                | B I U A |                  | - E I | E∃ ∉≉                | • <b>a</b> • • | \$ - % ,<br>.0 | For Electron |  |
| Clipboard 🕞 |                                                                |         | Font             | G     | Alignment            |                | Number G       | -g           |  |
|             | B23 $\checkmark$ (a) $f_x$                                     |         |                  |       |                      |                |                |              |  |
|             |                                                                | Ą       | В                |       | С                    |                | D              |              |  |
| 1           | 1 Your Name                                                    |         |                  |       |                      |                |                |              |  |
| 2           | Weather Patterns Tuscola, TX                                   |         |                  |       |                      |                |                |              |  |
| 3           |                                                                |         |                  |       |                      |                |                |              |  |
| 4           | DATE                                                           |         | <b>HIGH TEMP</b> | LO    | W TEMP               | PR             | PRECIPITATION  |              |  |
| 5           |                                                                |         |                  |       |                      |                |                |              |  |
| 6           |                                                                |         |                  |       |                      |                |                |              |  |
| 7           |                                                                |         |                  |       |                      |                |                |              |  |
| 8           |                                                                |         |                  |       |                      |                |                |              |  |
| 9           |                                                                |         |                  |       |                      |                |                |              |  |
| 10          |                                                                |         |                  |       |                      |                |                |              |  |
| 11          |                                                                |         |                  |       |                      |                |                |              |  |
| 12          | AVER                                                           | RAGE:   |                  |       |                      |                |                |              |  |
| 13          |                                                                |         |                  |       |                      |                |                |              |  |
| 14          |                                                                | 1       |                  |       |                      |                |                |              |  |
| 15          | I                                                              |         | I                | ,     |                      | I.             |                | 1            |  |

| We will complete the following together:                            |                                                                         |  |  |  |  |  |
|---------------------------------------------------------------------|-------------------------------------------------------------------------|--|--|--|--|--|
| *We will be creating a <u>formula</u>                               |                                                                         |  |  |  |  |  |
| (Arithmetic instruction, which begins with an equal sign)           |                                                                         |  |  |  |  |  |
| *How to <u>show</u> formulas:<br>- Ctrl + ` (control + accent mark) | *Format Cells:<br>- Percentage<br>- Date<br>- Labels - Bold<br>- Center |  |  |  |  |  |

## Checklist:

- \_\_\_\_\_Title: Weather SS Your Name
- \_\_\_\_City typed in appropriate cell
- \_\_\_\_ALL data is in the same corresponding cell of the above spreadsheet & Google Sheets
- \_\_\_\_\_High Temp, Low Temp, & Precipitation levels recorded for each date
- \_\_\_\_Labels and data correspond with data on the above spreadsheet & CHART
- \_\_\_Center calculations
- Column width adjust as needed
- \_\_\_\_ALL labels are BOLD and CENTERED
- \_\_\_Show formulas
- \_\_Average temperatures and precipitation levels are calculated & recorded in appropriate area